1-clique no arquivo com o botão direito e em extrair e selecione a pasta para extração.

| O → ↓ teste →                                                                                                    |                                                                                                    | ✓ 4 Pesquisar teste | -     | đ |
|----------------------------------------------------------------------------------------------------|----------------------------------------------------------------------------------------------------|---------------------|-------|---|
| uivo Editar Exibir Ferramentas Ajuda                                                                                                    |                                                                                                    |                     |       |   |
| ganizar 🔻 📄 Abrir 👻 Compartilhar com 👻 Gravar                                                                                                    | Nova pasta                                                                                                    |                     | 800 - |   |
| Favoritos                                                                                                    | Nome Data de modificaç Tipo Tamanho                                                                                                    |                     |       |   |
| <ul> <li>Area de Trabalho</li> <li>Dorumentos</li> <li>Imagens</li> <li>Músicas</li> <li>Músicas</li> <li>Videos</li> <li>Computador</li> <li>Disco Local (C)</li> <li>Phome (100151.72) (k)</li> <li>grupos (100151.72) (k)</li> <li>grupos (100151.72) (k)&lt;</li></ul> | Image: contribution of the second second |                     |       |   |

2-clique na pasta extraída e clique duas vezes no arquivo gdrais-analisa-certificado.bat ou se for Linux execute o arquivo gdrais-analisa-certificado.sh para executar o aplicativo.

|                                                                                                    |                                              |                   |                     |         |                 |                          | -         | đ               | × |
|----------------------------------------------------------------------------------------------------|----------------------------------------------|-------------------|---------------------|---------|-----------------|--------------------------|-----------|-----------------|---|
| ◯◯◯ - 📕 🕨 gdrais-analisa-certificado-1.0.0 🕨                                                                                                    |                                              |                   |                     |         | • <del>\$</del> | Pesquisar gdrais-analisa | a-certifi | cado            | Q |
| Arquivo Editar Exibir Ferramentas Aiuda                                                                                                    |                                              |                   |                     |         |                 |                          |           |                 |   |
| Organizar 👻 📷 Abrir 🛛 Compartilhar com 👻 Imprimir Grava                                                                                                    | ar Nova pasta                                |                   |                     |         |                 | 85                       | •         |                 | 0 |
| 🔆 Favoritos                                                                                                    | Nome                                         | Data de modificaç | Tipo                | Tamanho |                 |                          |           |                 |   |
| 🛄 Área de Trabalho                                                                                                    | \mu lib                                      | 08/03/2013 12:53  | Pasta de arquivos   |         |                 |                          |           |                 |   |
| 〕 Downloads                                                                                                    | 🚳 analisa-certificado.bat                    | 08/03/2013 12:52  | Arquivo em Lotes    | 1 KB    |                 |                          |           |                 |   |
| Imagens                                                                                                    | analisa - Tipo: Arguivo em Lotes do Window   | s 3/2013 12:52    | Arquivo SH          | 1 KB    |                 |                          |           |                 |   |
|                                                                                                    | analisa-c Tamanho: 145 bytes                 | 3/2013 12:54      | Documento de Te     | 20 KB   |                 |                          |           |                 |   |
| 词 Bibliotecas                                                                                                    | gdrais-al Data de modificação: 08/03/2013 12 | :52 3/2013 12:52  | Executable Jar File | 98 KB   |                 |                          |           |                 |   |
| Documentos                                                                                                    | 📄 gdrais-verifica-certificado.log            | 08/03/2013 12:54  | Documento de Te     | 1 KB    |                 |                          |           |                 |   |
| Imagens                                                                                                    |                                              |                   |                     |         |                 |                          |           |                 |   |
| 🚽 Músicas                                                                                                    |                                              |                   |                     |         |                 |                          |           |                 |   |
| H Videos                                                                                                    |                                              |                   |                     |         |                 |                          |           |                 |   |
| <ul> <li>Computador</li> <li>Disco Local (Cs)</li> <li>Inhomes (1/10155.172) (Ks)</li> <li>grupos (1/10155.172) (Ks)</li> <li>global_(1/10155.172) (Ks)</li> <li>global_(1/10155.172) (Ks)</li> <li>public (1/10155.171) (Qs)</li> <li>stathcs (1/10155.171) (Qs)</li> <li>stathcs (1/10155.172) (Xs)</li> <li>Shared Folders (1/101455.171) (Zs)</li> <li>Rede</li> </ul> |                                              |                   |                     |         |                 |                          |           |                 |   |
| analisa-certificado.bat<br>Arquivo em Lotes do Windows<br>Arquivo em Lotes do Windows                                                                                                    | 2:52 Data da criação: 08/03/2013 12:53       |                   |                     |         |                 |                          |           |                 |   |
| 🚷 🔉 📼 🗊 🔁 🗐 🔤                                                                                                    |                                              |                   |                     |         |                 | PT 🚎 🔺 🏲 🐌 🕼             |           | 12:54<br>03/201 |   |

## 3- clique em iniciar

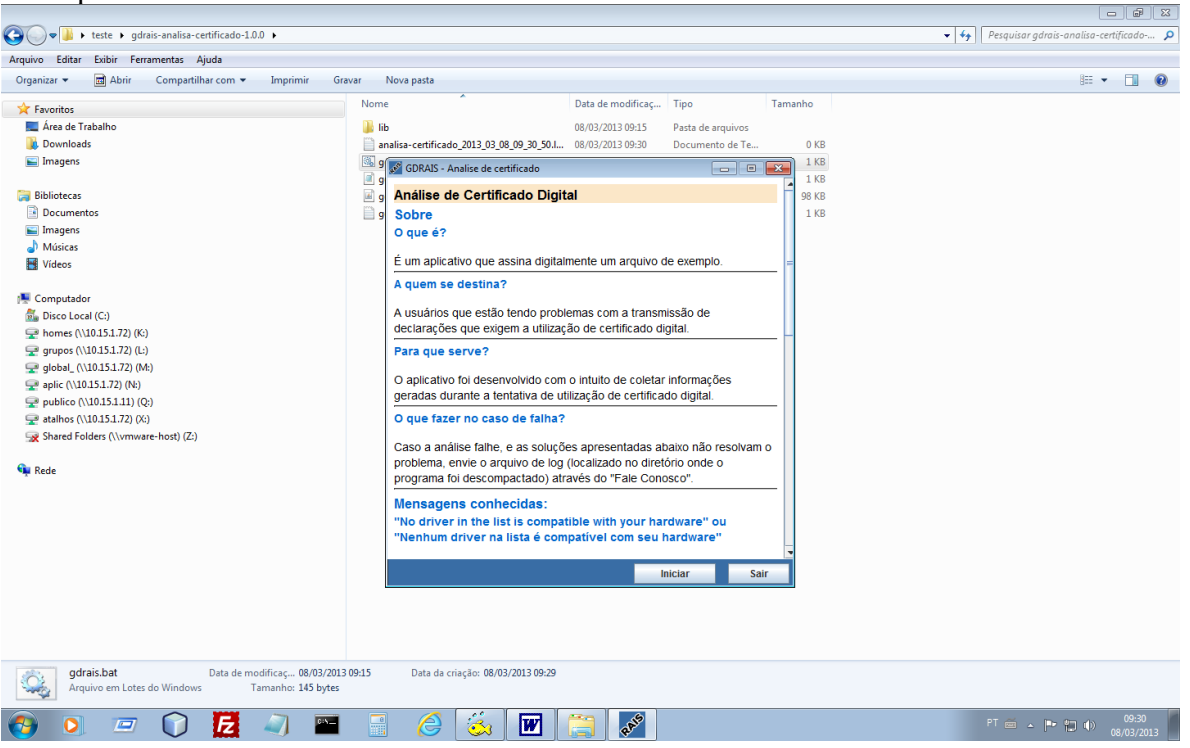

## 4-selecione o certificado na lista que aparece

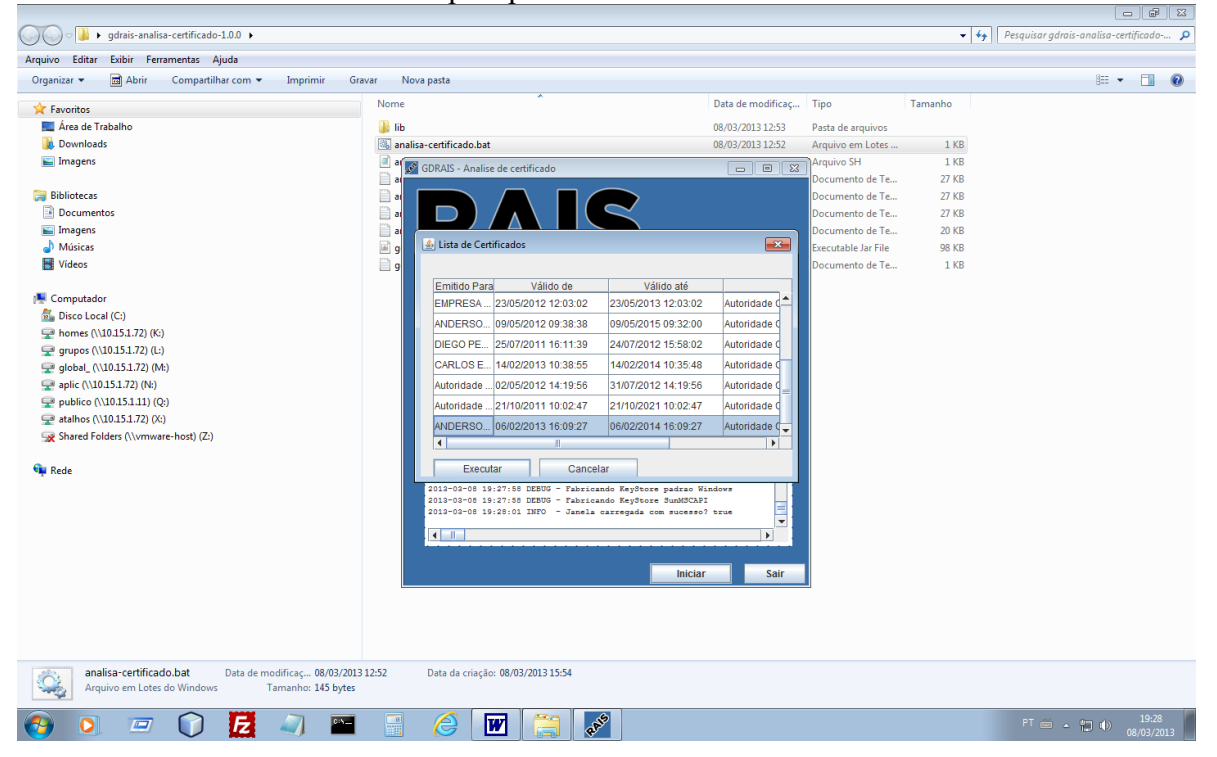

## 5-clique em executar

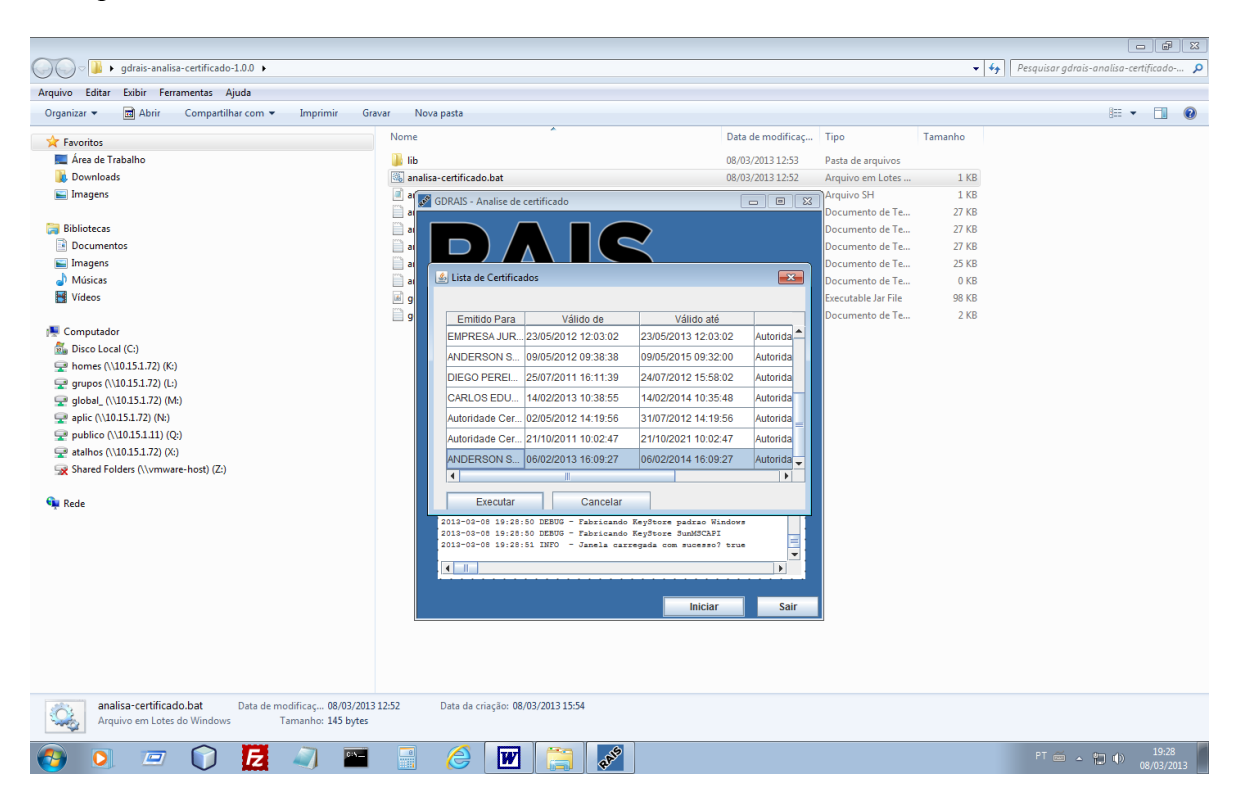

6- ao final gerará uma log copie ou envie a log gerada analisacertificado 2013 03 08 09 30 50.log para o suporte da RAIS para análise.

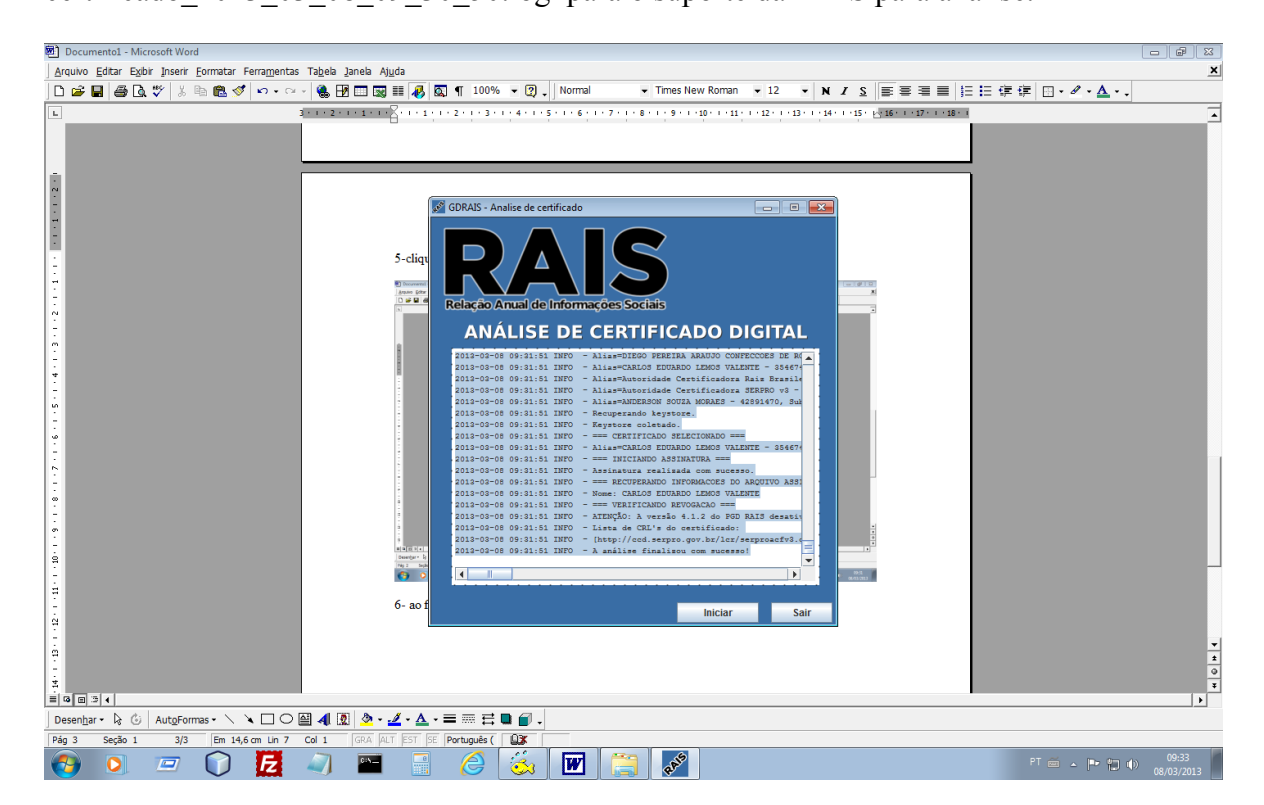